# **OFS Essentials**

# Choosing a report in Analytics

### Live Reports

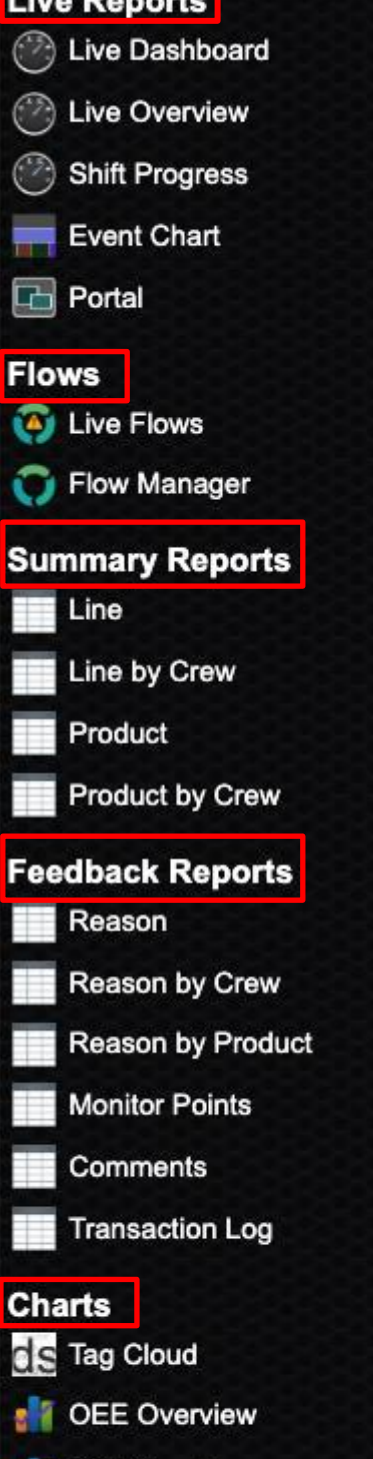

OEE Trend

- Speed Trend
- Line Bubble Chart by Crew
- Product Bubble Chart
- Line Bubble Chart

OFS offers a comprehensive suite of reports to support various types of performance analysis. Each section of Analytics focuses on a specific aspect of monitoring and improvement:

- Live Reports: Deliver real-time feedback
  - Is the line currently running or in a downtime?
  - What is the progress of the shift and job?
- Flows: Track and manage digital forms
  - Access a complete archive of submitted forms
  - Identify forms requiring attention
  - Easily search batch codes, pallet IDs, giveaway numbers, etc.
- **Summary Reports:** highlight performance metrics
  - OEE and related variants
  - Uptime vs. downtime vs. setup time
  - Production output, waste, MTBF and more!
- Feedback Reports: Uncover opportunities for improvement
  - Downtime root cause analysis
  - Asset utilisation insights
  - Direct feedback from operators
- Charts: Visualize trends and correlations
  - Most frequently logged operator comments
  - OEE and speed trend mapping
  - Identify patterns between different performance metrics

|                     | Line                 | An overview of<br>selected perioc<br>metrics and OE                                        |
|---------------------|----------------------|--------------------------------------------------------------------------------------------|
| Summary<br>Reports  | Line by<br>Crew      | Offers deeper in<br>identifying the o<br>generating dail                                   |
|                     | Product              | Tracks product<br>highlighting the<br>products. Data<br>compare indivi                     |
|                     | Product by<br>Crew   | Analyzes each<br>to the shift that                                                         |
|                     | Reason               | Identifies lost of<br>support root co<br>improvements.<br>planned/unpla<br>running below t |
|                     | Reason by<br>Crew    | Highlights com<br>and compares                                                             |
| Feedback<br>Reports | Reason by<br>Product | Identifies lost o<br>identify whethe<br>recurring down                                     |
|                     | Monitor<br>Points    | Tracks asset ut<br>machine faults<br>performance in<br>monitoring crite                    |
|                     | Comments             | Consolidates a<br>over a chosen p<br>them, when the<br>happening on t                      |

each line's performance over a d, including key performance E variants.

nsights into line performance by crew responsible. Ideal for y or weekly shift reports.

ivity data for each SKU, e best- and worst-performing can be organized **by Job** to

dual runs against the average.

product's performance in relation ran it.

pportunities across all lines to use analysis and uptime It quantifies time lost due to inned downtimes, setups, and target speed.

mon issues faced by each crew downtime across shifts.

pportunities at a SKU level, helping er specific products contribute to time.

ilization, providing insights into operating status, and other key dicators based on selected eria.

Il registered comments within OFS period, detailing who entered ey were recorded, and what was the line at the time

# **OFS Essentials**

# Introduction to the Building Reports in Analytics

## 1. Select the Line

## 2. Select the Date

## 3. Adding and removing columns

- 1. Click Change Selection
- 2. Navigate to Line Selection
- 3. Select the relevant lines

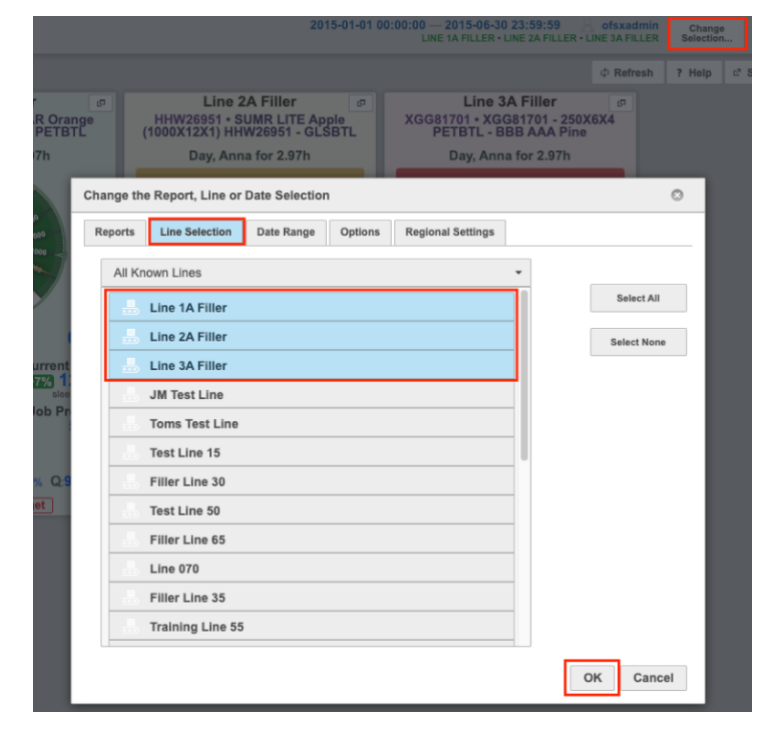

- 1. Click **Date Range**
- 2. Select from the drop down or pick a date from the calendar

| Chang                       | Change the Report, Line or Date Selection |        |          |    |         |      |         |   |         |            | ٢                 |                     |       |    |    |  |
|-----------------------------|-------------------------------------------|--------|----------|----|---------|------|---------|---|---------|------------|-------------------|---------------------|-------|----|----|--|
| Rep                         | orts                                      | Line S | election | Da | ate Ran | ge   | Options | s | Regiona | ıl Setting | js                |                     |       |    |    |  |
| From<br>2025-01-05 00:00:00 |                                           |        |          |    |         |      |         |   |         | 20         | 25-0 <sup>-</sup> | <b>To</b><br>1-11 2 | 3:59: | 59 |    |  |
| Start of Last Week 🗸        |                                           |        |          |    |         |      |         | E | nd of   | Last We    | eek               | •                   |       |    |    |  |
|                             | Jan      ✓ 2025      ✓                    |        |          |    |         | O Ja | an      |   | ✔ 202   | 5          | •                 |                     |       |    |    |  |
|                             | Su                                        | Мо     | Tu       | We | Th      | Fr   | Sa      |   | Su      | Мо         | Tu                | We                  | Th    | Fr | Sa |  |
|                             |                                           |        |          | 1  | 2       | 3    | 4       |   |         |            |                   | 1                   | 2     | 3  | 4  |  |
|                             | 5                                         | 6      | 7        | 8  | 9       | 10   | 11      |   | 5       | 6          | 7                 | 8                   | 9     | 10 | 11 |  |
| - 1                         | 12                                        | 13     | 14       | 15 | 16      | 17   | 18      |   | 12      | 13         | 14                | 15                  | 16    | 17 | 18 |  |
|                             | 19                                        | 20     | 21       | 22 | 23      | 24   | 25      |   | 19      | 20         | 21                | 22                  | 23    | 24 | 25 |  |
|                             | 26                                        | 27     | 28       | 29 | 30      | 31   | - 1     |   | 26      | 27         | 28                | 29                  | 30    | 31 |    |  |
|                             |                                           |        |          |    | -       | -    | _       |   | _       | _          | -                 | _                   | -     | -  | _  |  |

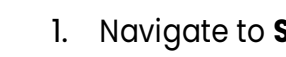

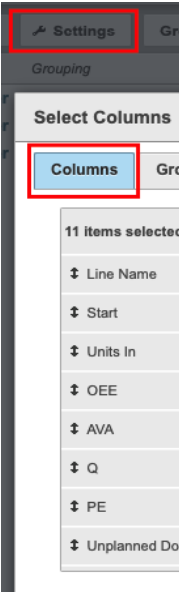

### 4. Select the Time Period

- 1. Click the **Total** button
- 2. Select the desired time period

| Even   | ts     | Fl | ows                | Total 🔻 |     |
|--------|--------|----|--------------------|---------|-----|
| OEE    | AVA    |    | Q                  | Total   | u a |
| 53.19% | 66.6   | 5% | 99.03              | By Hour |     |
| 64.05% | 67.3   | 4% | 99.14              | By Hour |     |
| 53.44% | 67.21% |    | 99.10 <sup>,</sup> | By Day  |     |
|        |        |    |                    | By Week | ¢.  |
|        |        |    |                    | By Mont | h   |
|        |        |    |                    | By Year |     |

### 5. Group Reports

Click the grouping buttons in the order in which you would like to view your report

| P Filter & Settings Gro              | oup Line <sup>1</sup>      | Crew <sup>2</sup> Cla | ass <sup>3</sup> Category <sup>4</sup> | Reason <sup>5</sup> Start Time |  |
|--------------------------------------|----------------------------|-----------------------|----------------------------------------|--------------------------------|--|
| Grouping                             | Reason Events              | Lost Time             | Lost Time Percent                      | Lost Time Breakdown            |  |
| ▼ Line 1A Filler                     | Filler 1,041 71.57h 33.29% |                       |                                        |                                |  |
| ✓ Night                              | 397                        | 26.53h                | 12.34%                                 |                                |  |
| <ul> <li>Planned Downtime</li> </ul> | 21                         | 3.46h                 | 1.61%                                  |                                |  |
| - Capper                             | 1                          | 0.19h                 | 0.09%                                  |                                |  |
| Capper Materials                     | 1                          | 0.19h                 | 0.09%                                  |                                |  |

### 6. Sharing Reports

Cancel

ок

- 1. Click the Share button

| P           | Create a link  |  |  |  |  |
|-------------|----------------|--|--|--|--|
| Ľ           | Export reaso   |  |  |  |  |
| 9           | View reason a  |  |  |  |  |
| 9           | Export reaso   |  |  |  |  |
|             |                |  |  |  |  |
| Direct Link |                |  |  |  |  |
| https:/     | //demo.ofsxpre |  |  |  |  |

### 1. Navigate to Settings > Columns

• The left panel displays your current columns

• The right panel lists the available column you can add

### 2. Use the +/- or drag and drop to adjust

| roup    | Line <sup>1</sup> | Start Tim | ic <sup>2</sup> |      |         |         |       | Tota | il 👻 |        |     |      |
|---------|-------------------|-----------|-----------------|------|---------|---------|-------|------|------|--------|-----|------|
|         | •                 | Units In  |                 |      | AVA     | A       | Q     |      | PE   | Unplan | ned | Down |
|         |                   |           |                 |      |         |         |       |      |      |        |     | 0    |
| ouping  | Buttons           |           |                 |      |         |         |       |      |      |        |     |      |
| d       |                   | Remo      | ve all          |      |         |         |       |      |      | Add    | all |      |
|         |                   |           | -               | AVA  | с       |         |       |      |      | - 1    | ٢   |      |
|         |                   |           | -               | AVA  | ρ       |         |       |      |      | 4      | F   |      |
|         |                   |           | -               | AVA: | 8       |         |       |      |      | 4      | F   |      |
|         |                   |           | -               | Aver | age Job | o Quar  | ntity |      |      | - 1    | F   |      |
|         |                   |           | -               | Aver | age Se  | tup Tin | ne    |      |      | 1      | F   |      |
|         |                   |           | -               | Dura | tion    |         |       |      |      | 4      | F   |      |
|         |                   |           | -               | End  |         |         |       |      |      | 4      | F   |      |
| owntime | Percent           |           | -               | Grou | q       |         |       |      |      | 1      | F   |      |
| owntime | Percent           |           | -               | Grou | ıp      |         |       |      |      | 1      | F   |      |

- 2. Click Create a link to this page
- 3. Copy the link or open in a new tab
- 4. Bookmark the report in your browser

| to this page                               | Share       |
|--------------------------------------------|-------------|
| aggregates as CSV (Excel)                  | THE .       |
| aggregates as PDF                          |             |
| aggregates as PDF                          |             |
| Cancel                                     |             |
|                                            | ۲           |
| ess.com/analytics/enterprise/index.html?su | rl=4cc-197d |
| Open in New Window                         | Close       |